# HAGA VIRTUALMENTE TODO POR SU SALUD

## Cómo obtener los resultados de pruebas con la aplicación LiveWell

2

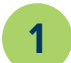

Abra la **app LiveWell** e inicie sesión en su cuenta.

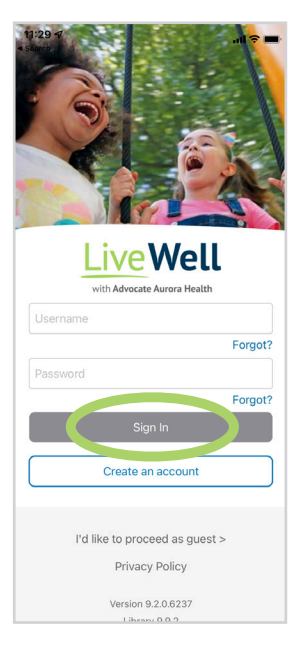

Si no ha descargado la app LiveWell o no ha creado su cuenta de LiveWell, vea a continuación y consulte la página anterior.

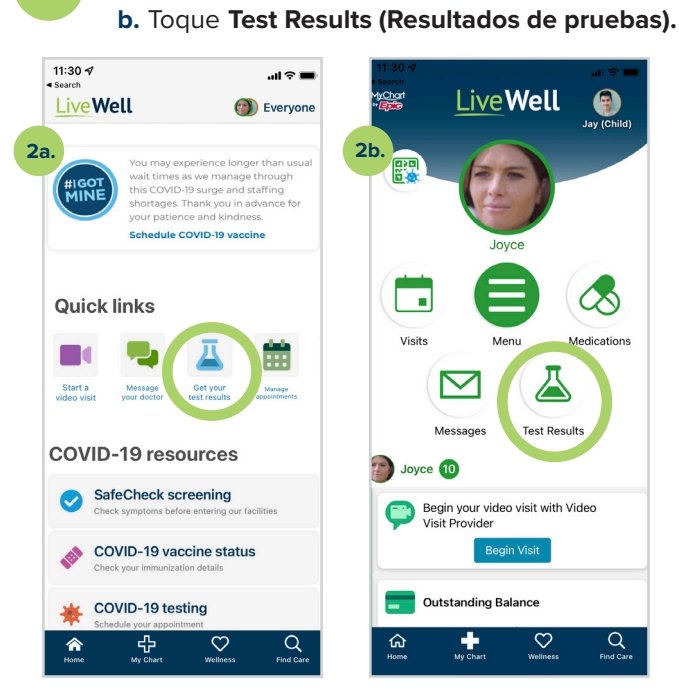

eWell

Aurora Health Care

a. Toque Get your test results (Obtenga los

resultados de sus pruebas).

### Para saber más, visite aah.org/livewell/faq

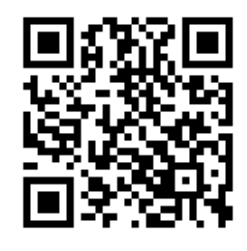

Equipo de apoyo de LiveWell al 855-624-9366

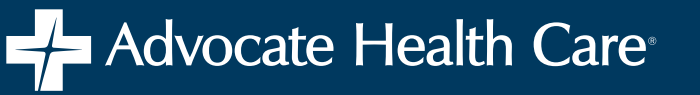

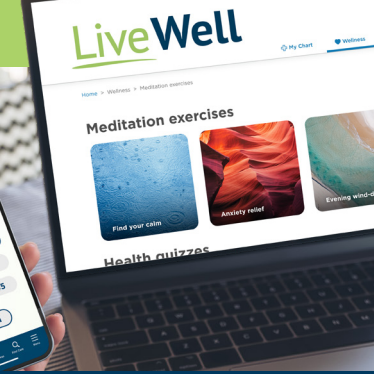

# Cómo crear su cuenta de LiveWell

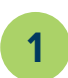

Si le enviaron por correo electrónico un enlace de activación instantánea, haga clic en ese enlace y siga los pasos para configurar su cuenta.

> .... 🕆 🖿 AA C

Ø

Δ

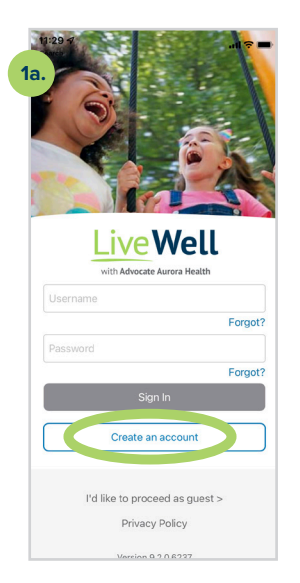

| b. ivewell.aah.org                         | 1c. All Strength                                                                                                    |
|--------------------------------------------|----------------------------------------------------------------------------------------------------|
| Work phone                                 | Identity Verification Questions                                                                                                    |
| Mobile phone                               | As an added layer of security, please answer the<br>following questions from our third-party verificatio<br>system so we can confirm your identity as pat of th<br>account setup process. |
| Email addrace                              |                                                                                                    |
| *sally@work.com                            | Which of the following is a current or<br>previous employer? If there is not a<br>matched employer name, please select                                                                    |
| Verify email address                       | 'NONE OF THE ABOVE'.                                                                                                    |
| sally@work.com                             | SILVER STAR CASINO                                                                                                    |
| Carlol Caracterization                     | BIG REDS VILLAGE                                                                                                    |
| *                                          | CAPITAL ONE                                                                                                    |
|                                            | LAUGHLIN CONSTABLE                                                                                                    |
| As a spam prevention measure, complete the | NONE OF THE ABOVE/DOES NOT                                                                                                    |
| I'm not a robot                            | Next                                                                                                    |
| Next                                       |                                                                                                    |
| <                                          | < > 也 (                                                                                                    |
|                                            |                                                                                                    |

b. and c. Toque No si no tiene un código de activación e introduzca su nombre, dirección y otra información. Toque Next (Siguiente) y complete el proceso de verificación.

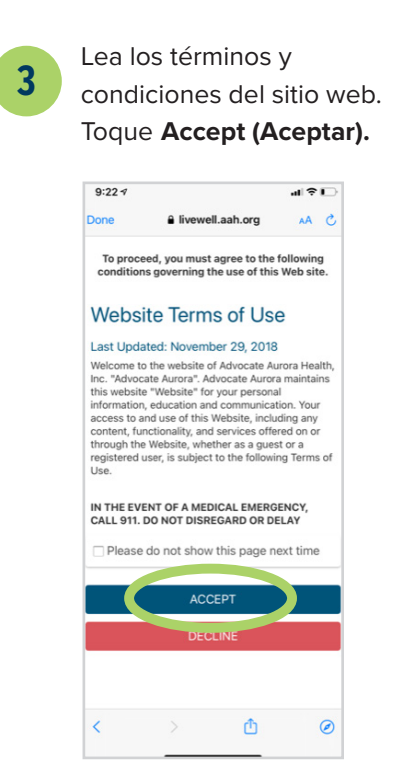

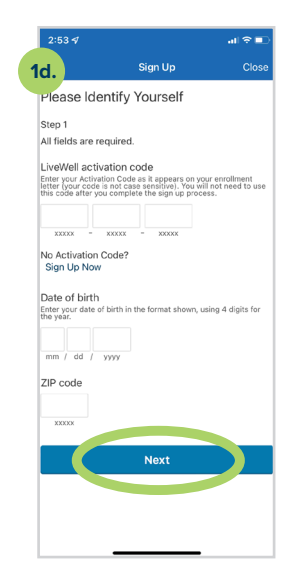

d. Toque Yes (Sí) si tiene un código de activación y complete los campos. Toque Next (Siguiente).

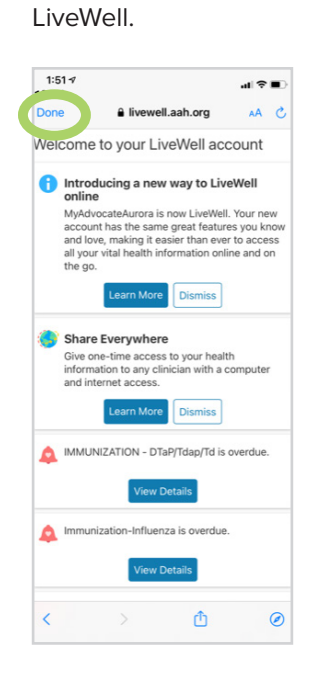

Toque Listo (Done)

para regresar a la app

2

Introduzca su dirección de correo electrónico. Toque Sign In (Iniciar sesión).

a. En la app LiveWell,

toque Create an

account (Crear

una cuenta).

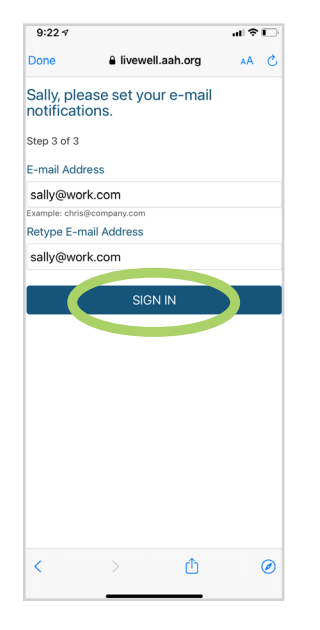